## **Fund Balance Report**

The purpose of this document is to run a report in the Financial Data Warehouse (FDW) to display the balance of a fund. This example displays the balance for the TS025 fund.

Assumptions:

- You have access to the FDW.
- You know how to login to the FDW.
- A. Select the "Financial Reporting" dashboard:

| ncial R                              | leporting                                                                                             |                                                             | Home                     | Catalog                             | Dashboards 🔻                                          | New 🔻              | Open 🔻         |
|--------------------------------------|----------------------------------------------------------------------------------------------------|-------------------------------------------------------------|--------------------------|-------------------------------------|-------------------------------------------------------|--------------------|----------------|
| ne Mar                               | nage My Budget as of Period                                                                           | Financial Summary As of                                     | Period                   | Financial Su                        | Most Recent                                           | Financial Rep      | orting - Home) |
| fault Set                            | tings for this Dashboard                                                                              |                                                             |                          |                                     | My Dashboar                                           | d                  |                |
| Sel                                  | ect primary business unit for                                                                         | campus level reporting                                      | Select                   | primary bude                        | <ul> <li>Financial Re</li> <li>Einancial R</li> </ul> |                    |                |
| SA                                   | ACST - Cal SI 🔻                                                                                       |                                                             | Budg                     | ets 🔻                               | FIRMS GAAI                                            | D                  |                |
|                                      |                                                                                                    | ** All report P                                             | Prompts/                 | Filters are Fde:                    | 🕎 FIRMS GA                                            | AP                 |                |
| eport In                             | dex                                                                                                   |                                                             |                          |                                     | ▲ LCD                                                 |                    |                |
| anage My                             | Budget as of Period                                                                                   |                                                             |                          |                                     | 🕎 Labor Cost                                          | Distribution       |                |
| is page is                           | designed to produce reports of                                                                        | budget, actuals, encumbra                                   | ances, p                 | re-encumbran                        | 📃 Labor Cost                                          | Distribution C     | HRS            |
| id, depart<br>count type             | ment, account, project, progran<br>e 60 (expense).                                                    | n, and class chartfields and                                | d the dep                | artmental hier:                     | Sponsored I                                           | rograms            |                |
| nancial Su                           | ummary As of Period                                                                                   |                                                             |                          |                                     | Sponsored                                             | Programs           |                |
| of the pe<br>de numbe                | riod indicated in the filter, this p<br>r of filters which include the cha                            | age is designed to produce<br>Irtfields, state and CSU attr | e reports<br>ributes, f  | of budget, act<br>rees, and Peoj    | Transaction                                           | Inquiry            |                |
| -inclusive                           | for assets, liabilities, equity, rev                                                                  | enue and expense. For da                                    | ata limite               | d to one or a s                     | Transaction                                           | Inquiry            |                |
| nancial Su                           | Immary Between Periods                                                                                |                                                             |                          |                                     | Tree Report                                           | na                 |                |
| de numbe<br>-inclusive<br>nancial Su | er of filters which include the cha<br>for assets, liabilities, equity, rev<br>ummary Between Periods | rtfields, state and CSU att<br>enue and expense. For da     | ributes, t<br>ata limite | trees, and Peop<br>d to one or a si | Transaction                                           | inquiry<br>Inquiry |                |

If you have already setup your defaults for the Financial Reporting Dashboard Home, then skip to step B, else do the following:

- 1. Enter "SACST" as the primary business unit
- 2. Enter "Budgets" as the primary budget ledger
- 3. Click on "Apply".

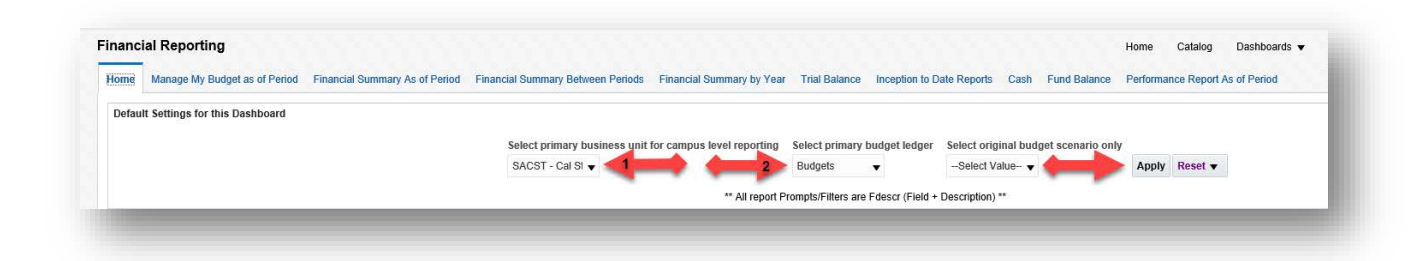

B. Select "Fund Balance" via either of these two links:

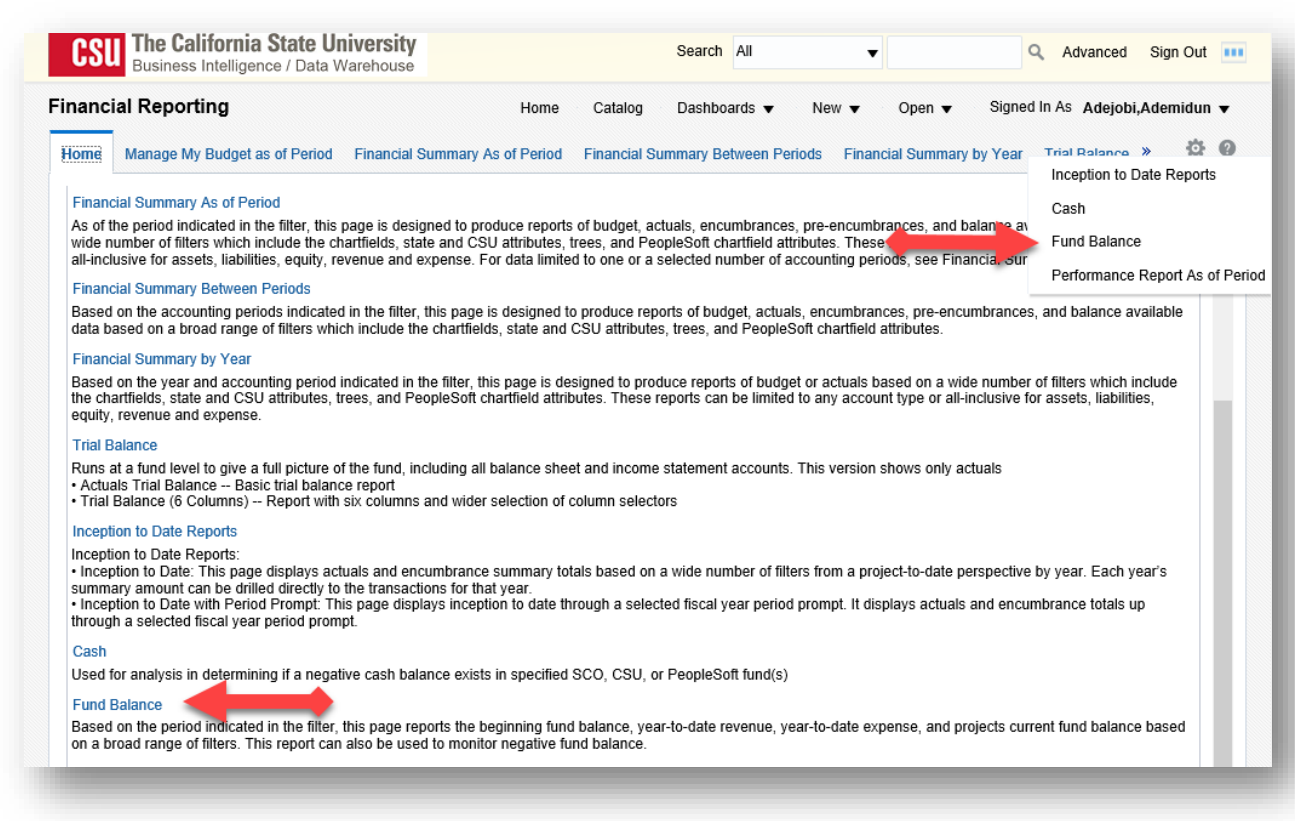

- C. Check and change these report filters if necessary:
  - Select the Business Unit of the fund(s) that you want to see in this report. The most common Business Unit for Sac State is SACST. If you want to report on a Foundation fund, then use the Business Unit SAFDN. You may select more than one Business Units, but you must select at least one.
  - 2. Fiscal Year
  - 3. "As of Period"

| nanciai Re    | porting                                      |                             | Home Catalog                         |
|---------------|----------------------------------------------|-----------------------------|--------------------------------------|
| mmary As of F | Period Financial Summ                        | nary Between Period         | ls Financial Summary by Year         |
| Report Fil    | ters                                         |                             |                                      |
|               |                                              |                             |                                      |
|               | <b>Business Unit</b>                         | Fiscal Year                 | As Of Period                         |
|               | Business Unit                                | Fiscal Year<br>2018         | As Of Period                         |
|               | Business Unit SACST - Cal St  Fund CF Status | Fiscal Year<br>2018<br>Fund | As Of Period<br>▼ 10 ▼ 3<br>NOT Fund |

- D. Remove Fund "X" by:
  - 1. Click on the drop-down arrow next to Fund
  - 2. Click on the checked box next to "X"
  - 3. Click on "More/Search..." at the bottom of the drop-down box.

| Business Unit    | Fiscal Year     | As Of Period           |     |
|------------------|-----------------|------------------------|-----|
| SACST - Cal SI 🔻 | 2018 🔻          | 10 🔻                   |     |
| Fund CF Status   | Fund            |                        |     |
| Select Value 🔻   | х               |                        | - 1 |
| Fund (ree 2      | ×⊾              |                        |     |
| Select Value 🔻   | NULL            |                        |     |
| Fund CF Attrib   | □ -             | Grad Student Award End |     |
| Select Value 🔻   | 811 - Net Inves | tment in Capital Asse  | ~   |

## E. Add Fund TS025:

- 1. Enter "TS025" to search for that fund (in upper case) and
- 2. Click the Search button
- 3. Note that the "Match Case" box is checked in this example.

| Available                          | ্          | Selected |  |
|------------------------------------|------------|----------|--|
| Name Starts 🔹                      |            |          |  |
| 2 Search                           | Match Case |          |  |
| NULL                               | ^          | >        |  |
| -                                  |            | >>       |  |
| 1418 - Udvardy Grad Student Awa    | ard End    | "        |  |
| 811 - Net Investment in Capital As | sse        | <        |  |
| 821 - Restricted: Nonexpendable    | - En       | "        |  |
| 831 - Restricted: Expendable - So  | hol        | ~        |  |
| 832 - Restricted: Expendable - Re  | isea 💙     |          |  |
| Choices Returned: 1 - 256 + M      | ore        |          |  |
|                                    |            |          |  |

- F. Continue adding TS025:
  - 1. Double click on "TS025 Make-Up Test Fee", then
  - 2. Click on the OK button.

| elect Values             |          | @ ×         |
|--------------------------|----------|-------------|
| vailable                 | Selected | /           |
| Name Starts VTS025       |          |             |
| Search Match Cas         | 9        |             |
| TS025 - Make-Up Test Fee |          |             |
|                          | »        |             |
|                          | ~        |             |
|                          | <        |             |
|                          | ~        |             |
|                          |          |             |
|                          |          |             |
|                          |          |             |
|                          |          | Z OK Cancel |

G. Click on the "Apply Filters" button (step 1 below):

| y Budget as of Period | Financial Summary As of Period | Financial Summary B | etween Periods Fina | ncial Summary by Year | Trial Balance Inc | eption to Date Reports |
|-----------------------|--------------------------------|---------------------|---------------------|-----------------------|-------------------|------------------------|
| A Report Filters      |                                |                     |                     |                       |                   |                        |
|                       | Business Unit                  | Fiscal Year         | As Of Period        |                       |                   |                        |
|                       | SACST - Cal St 🔻               | 2018 🔻              | 10 🔻                |                       |                   |                        |
|                       | Fund CF Status                 | Fund                |                     | NOT Fun               | d                 |                        |
|                       | Select Value 🔻                 | TS025 - Make-Up T   | est Fee             | ▼ NOTS                | elect Value 🔻     |                        |
|                       | Fund Tree                      | Fund Level 1        | Fund Level 2        | Fund Level 3          | Fund Level 4      | Fund Level 5           |
|                       | Select Value 🔻                 | Select Value 🔻      | Select Value 🔻      | Select Value 🔻        | Select Value 🔻    | Select Value 🔻         |
|                       | Fund CF Attrib                 | Fund CF Att Val     | CSU Fund Type       | Fund Proc Type        | Approp Rev Dt     | Approp Avl To Da       |
|                       | Select Value 🔻                 | Select Value 🔻      | Select Value 🔻      | Select Value 🔻        | Select Value 🔻    | Select Value 🔻         |
|                       | SCO Fund                       | SCO Subfund         | CSU Fund            | NOT CSU Fund          | GAAP NAC          |                        |
|                       | Select Value 🔻                 | Select Value 🔻      | Select Value 🔻      | NOTSelect Value-      | Select Value      | - •                    |
|                       | Acct Tree Name                 | Acct Level 1        | Acct Level 2        | Acct Level 3          | Acct Level 4      | Acct Level 5           |
|                       | Select Value 🔻                 | Select Value 🔻      | Select Value 🔻      | Select Value 🔻        | Select Value 🔻    | Select Value 🔻         |
|                       |                                |                     |                     |                       |                   |                        |
|                       |                                |                     | 1 Apply Filters     | Reset Filters         |                   |                        |

- H. This is my default report output. I want to change these columns:
  - 1. "Show Column 1" "SCO Fund Fdescr"
  - 2. "Column 2" "CSU Fund Fdescr"
  - 3. "Column 3" "Fund Fdescr"

| ING Balance<br>me run: 4/12/201 1, 51:35 PM<br>Isiness Unit = \$ 1, - Cal State Ui | niv Sacramento, Fisca 2=       | 2018, Period = 10           | 3                         |                               |                           |                         |                          |                                  |
|------------------------------------------------------------------------------------|--------------------------------|-----------------------------|---------------------------|-------------------------------|---------------------------|-------------------------|--------------------------|----------------------------------|
| Show Column 1: SCO Fund Fdesc                                                      | r 🔻 Column 2: CSU F            | Fund Fdescr 🔻 Col           | umn 3: Fund Fdescr        | ▼ Column 4: Hide              | ▼ Column                  | i: Hide                 | ▼ Column 6: Hide         | ▼ОК                              |
|                                                                                    |                                |                             | Select Report Vi          | ew: Restated Fund Balance     | •                         |                         |                          |                                  |
| SCO Fund Fdescr                                                                    | CSU Fund Fdescr                | Fund Fdescr                 | Beginning Fund<br>Balance | Year to Date Fund Balance JEs | Re-Stated Fund<br>Balance | Year to Date<br>Revenue | Year to Date<br>Expenses | Reinstate Ending Fund<br>Balance |
| 948 - Calif State University Trust<br>Fund                                         | 485 - TF-CSU Operating<br>Fund | TS025 - Make-Up Test<br>Fee | (228.31)                  |                               | (228.31)                  |                         |                          | (228.3                           |
|                                                                                    | 485 - TF-CSU Operating Fu      | nd Total                    | (228.31)                  |                               | (228.31)                  | (6,054.00)              | 2,514.75                 | (3,767.5                         |
| 948 - Calif State University Trust Fu                                              | nd Total                       |                             | (228.31)                  |                               | (228.31)                  | (6,054.00)              | 2,514.75                 | (3,767.5)                        |
|                                                                                    |                                |                             | (228.31)                  |                               | (228.31)                  | (6 054 00)              | 2 514 75                 | (3.767.5                         |

- I. I changed the columns to these values:
  - 1. Fund Fdescr
  - 2. CSU Fund
  - 3. 'Hide'
  - 4. Click on the "OK" button.

| Fund Balance  Und Balance  Time run: 4/12/2019 5:51:35 PM 1 Business Unit = SACST - Cal State Unit | iv Sacramento, Fiscal Y       | ear = 2018, enod = 10         | 3                         |                               |                           |                         |                          | 4                                |
|----------------------------------------------------------------------------------------------------|-------------------------------|-------------------------------|---------------------------|-------------------------------|---------------------------|-------------------------|--------------------------|----------------------------------|
| Show Column 1: Fund Fdescr                                                                         | ▼ Column 2: (                 | SU Fund v Col                 | umn 3: 'Hide'             | ▼ Column 4: Hide              | ▼ Column 8                | 5: Hide                 | ▼ Column 6: Hide         | • ок                             |
|                                                                                                    |                               |                               | Select Report Vi          | ew: Restated Fund Balance     | •                         |                         |                          |                                  |
| SCO Fund Fdescr                                                                                    | CSU Fund Fdescr               | Fund Fdescr                   | Beginning Fund<br>Balance | Year to Date Fund Balance JEs | Re-Stated Fund<br>Balance | Year to Date<br>Revenue | Year to Date<br>Expenses | Reinstate Ending Fund<br>Balance |
| 0948 - Calif State University Trust<br>Fund                                                        | 485 - TF-CSU Operatir<br>Fund | g TS025 - Make-Up Test<br>Fee | (228.31)                  |                               | (228.31)                  |                         |                          | (228.31                          |
|                                                                                                    | 485 - TF-CSU Operatin         | g Fund Total                  | (228.31)                  |                               | (228.31)                  | (6,054.00)              | 2,514.75                 | (3,767.56                        |
| 0948 - Calif State University Trust Fu                                                             | nd Total                      |                               | (228.31)                  |                               | (228.31)                  | (6,054.00)              | 2,514.75                 | (3,767.56                        |
| Grand Total                                                                                        |                               |                               | (228.31)                  |                               | (228.31)                  | (6 054 00)              | 2 514 75                 | (3.767.56                        |

J. Change the "Select Report View" to "Encumbrance View":

| ▲ Fund Balance<br>Fund Balance<br>Time run: 4/12/2019 6:16:23 F<br>Business Unit = SACST - Cal S<br>Show Column | PM<br>State U<br>Co | niv Sacramento, F<br>olumn | Fiscal Year =          | 2018,<br>Colun | Period = 10<br>nn         | Column                                                    |              | Colum  | n                       |                  | Column        |                                 |
|----------------------------------------------------------------------------------------------------|---------------------|----------------------------|------------------------|----------------|---------------------------|-----------------------------------------------------------|--------------|--------|-------------------------|------------------|---------------|---------------------------------|
| 1: SCO Fund Fdescr                                                                                              | <b>▼</b> 2:         | CSU Fund Fdesc             | r 🔻                    | 3: Fu          | ind Fdescr                | ▼ 4: Hide                                                 | •            | 5: Hid | le                      | •                | 6: Hide       | •                               |
|                                                                                                    |                     |                            |                        |                | Select Report View        | Restated Fund Balance<br>Summary View<br>Encumbrance View |              |        |                         |                  |               |                                 |
| SCO Fund Fdescr                                                                                                 | csu                 | Fund Fdescr                | Fund Fdes              | cr             | Beginning Fund<br>Balance | Restated w/Encumbra                                       | nces ated Fi | und    | Year to Date<br>Revenue | Year te<br>Expen | o Date<br>ses | Reinstate Ending Fur<br>Balance |
| 0948 - Calif State University<br>Trust Fund                                                                     | 485 -<br>Opera      | TF-CSU<br>ating Fund       | TS025 - Ma<br>Test Fee | ke-Up          | (228.31)                  |                                                           | (2           | 28.31) |                         |                  |               | (228.3                          |
|                                                                                                    | 485 -               | TF-CSU Operating           | g Fund Total           |                | (228.31)                  |                                                           | (2           | 28.31) | (6,054.00)              |                  | 2,514.75      | (3,767.5                        |
| 0948 - Calif State University T                                                                                 | rust Fu             | ind Total                  |                        |                | (228.31)                  |                                                           | (2           | 28.31) | (6,054.00)              |                  | 2,514.75      | (3,767.5                        |
| Grand Total                                                                                                    |                     |                            |                        |                | (228.31)                  |                                                           | (2           | 28.31) | (6.054.00)              |                  | 2.514.75      | (3 767 5                        |

- K. Result:
  - 1. The top section of the results has columns that you can change.
  - 2. The middle section has values, some of which you can drill to get more details Totals do not support the drill functionality.
  - 3. The bottom section contains the report criteria. This can be useful for future reference or to report what you were doing when you noticed a problem.

Also, note the "Export" link at the bottom of the page to export your data to an Excel spreadsheet.

| Fund Balance<br>Time run: 4/12/2019 6:54:31 PM<br>Business Unit = SACST - Cal Stat | e Univ Sacramento, Fiscal       | Year = 2018, Period = 10        |                            |                         |                          |              |                                       |            |   |
|------------------------------------------------------------------------------------|---------------------------------|---------------------------------|----------------------------|-------------------------|--------------------------|--------------|---------------------------------------|------------|---|
| Show Column                                                                        | Column                          | Column                          | Colum                      | ו                       | Column                   |              | Column                                |            |   |
| 1: SCO Fund Fdescr 🔹                                                               | 2: CSU Fund Fdescr              | <ul> <li>Fund Fdescr</li> </ul> | ▼ 4: Hid                   | e                       | ▼ 5: Hide                | •            | 6: Hide                               | ▼ ОК       |   |
| Select Report View: Encumbrance View                                               |                                 |                                 |                            |                         |                          |              |                                       |            |   |
| SCO Fund Fdescr                                                                    | CSU Fund Fdescr                 | Fund Fdescr                     | Beginning Fund<br>Balance  | Year to Date<br>Revenue | Year to Date<br>Expenses | Encumbrances | Ending Fund Balance<br>w/Encumbrances |            |   |
| 0948 - Calif State University<br>Trust Fund                                        | 485 - TF-CSU Operating<br>Fund  | TS025 - Make-Up<br>Test Fee     | (228.31)                   |                         |                          | 0.00         |                                       | (228.31)   |   |
|                                                                                    | 485 - TF-CSU Operating          | Fund Total                      | (228.31)                   | (6,054.00)              | 2,514.75                 | 0.00         |                                       | (3,767.56) | 2 |
| 0948 - Calif State University Trus                                                 | t Fund Total                    |                                 | (228.31)                   | (6,054.00)              | 2,514.75                 | 0.00         |                                       | (3,767.56) |   |
| Grand Total                                                                        |                                 |                                 | (228.31)                   | (6,054.00)              | 2,514.75                 | 0.00         |                                       | (3,767.56) |   |
| Fiscal Year is equal to 2018                                                       |                                 |                                 |                            |                         |                          |              |                                       |            | 1 |
| and Fund Fdescr is equal to                                                        | T S025 - Make-Up Test Fee       |                                 |                            |                         |                          |              |                                       |            |   |
| and Bus Unit Edescr is equal to                                                    | ο SACST - Cal State Univ Sacr   | ramento                         |                            |                         |                          |              |                                       |            |   |
| and Aret Trues is a must to                                                        |                                 | lamonto                         |                            |                         | 3                        |              |                                       |            |   |
| or FIRMS Obj Cd is equa                                                            | al to 305002, 305020, 305021, 3 | 305700, 304001, 302700, 303     | 3790, 303791, 303793, 3037 | 92, 303794, 303795, 303 | 796                      |              |                                       |            |   |
|                                                                                    |                                 |                                 | Analyze - Edit - Pri       | nt - Export             |                          |              |                                       |            |   |

Select the "Encumbrance View" to include encumbrances. This will enable users to see their cash. Note that this value for cash will not include encumbrances nor accounts payable.

**Optional Step:** 

## Save Customization:

Use a "customization" to save and easily reuse your selected filters. This example will save the above steps as a customization called "FundBalance".

- 1. Click on the "gear" in the upper right corner.
- 2. Click on "Save current Customization...":

| Trial Balance  | Inception to Date F | Reports Cash Fui. Junance 1 | <b>\$ 0</b> |
|----------------|---------------------|-----------------------------|-------------|
|                |                     | 🖳 Print                     | •           |
|                |                     | Export to Excel             | ▶ ^         |
|                |                     | G Refresh                   |             |
|                |                     | Create Prompted Link        |             |
|                |                     | Apply Saved Customization   | •           |
|                | 2                   | Save Current Customization  |             |
| nd Level 4     | Fund Level 5        | Edit Saved Customizations   |             |
| Select Value 🔻 | Select Value-       | Clear My Customization      |             |

- 3. Enter the name for your new customization.
- 4. Click on the "Make this my default for this page" check box.
- 5. Click on the "OK" button:

| Save Cu  | rrent Customization 🛛 🖉 🗙          |
|----------|------------------------------------|
| Name     | FundBalance                        |
| Save for | ● Me                               |
|          | Others Set Permissions             |
| 4        | Make this my default for this page |
|          | 5 OK Cancel                        |
|          |                                    |